# 300Mbps Ceiling APP

Quick installation guide

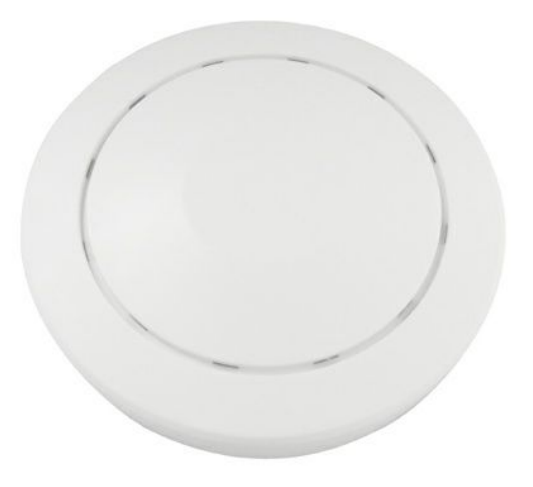

August,2013

This manual suit for quick installation of indoor 300m 11N wireless AP & High Power Router. This manual will instruct you how to configure and manage this indoor 300m 11N wireless AP & High Power Router in right ways.

Please check the package before use.

- Ceiling AP\*1
- DC 24V 1000mA POE adapter\*1
- auxiliary tools for installation\*1
- Quick installation guide manual\*1
- Quality certificate\*1
- Warranty Card\*1

## **Quick Configuration Guide**

## 1<sup>st</sup> .Connection and power supply.

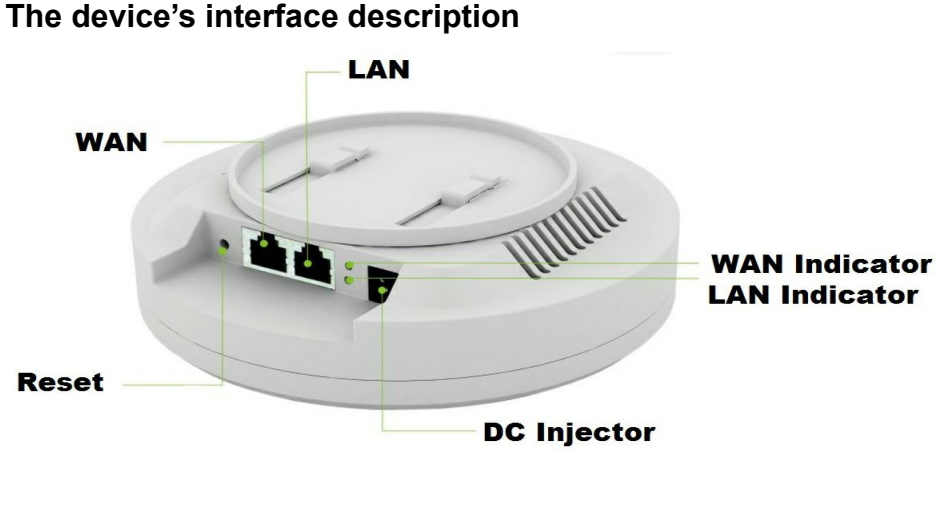

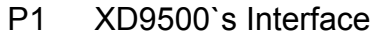

## power supply mode

1. DC power supply: the DC's electronic standard is 12V/1A, connection diagram as follow:

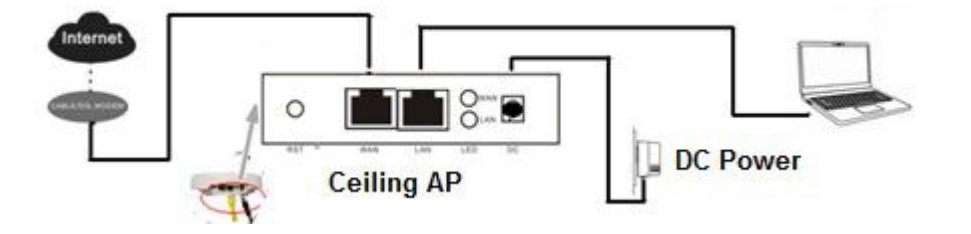

2. Powered over Ethernet: Connect device's WAN/LAN Port with PoE adapter by LAN Cable (Both LAN port and WAN port support the 12V/24V PoE.), the right connection diagram should be as follow:

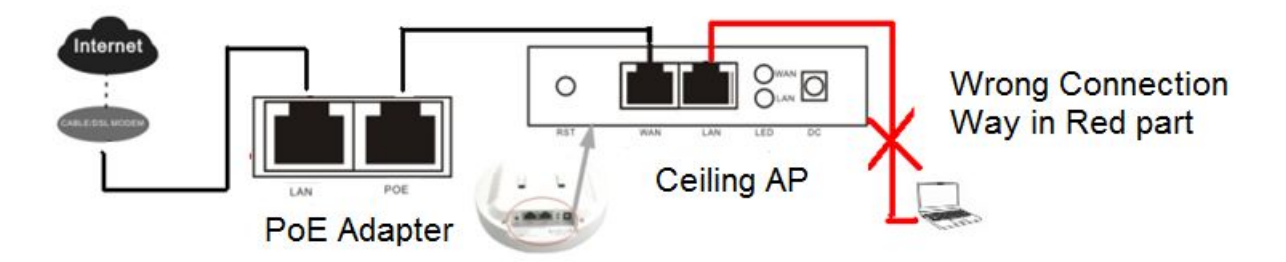

If user want access into Ceiling AP from PC, can be Wireless connection; or LAN cable connection, but the LAN cable should be designed as follow, and our ceiling AP should be under Gateway (Default Mode) and AP operation mode!

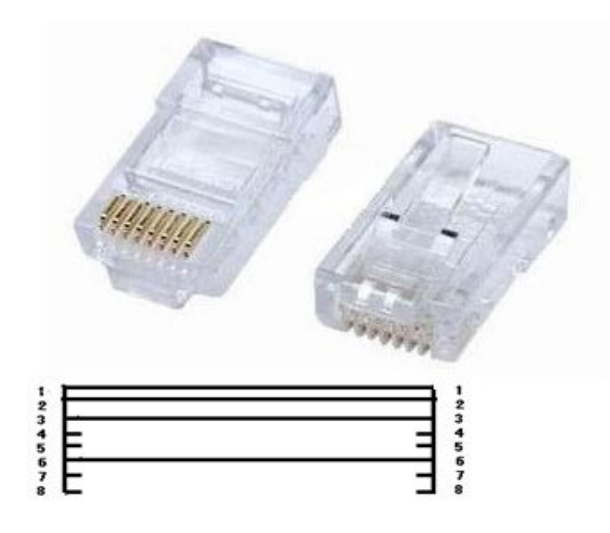

3. When powered by 24V/1A PoE, this ceiling AP can be PoE power supply for another ceiling AP from Wan port or Lan port

Attention: line 4,5 must be positive electrode, Line 7,8 must be negative electrode in RJ45 Port.Just as the picture shows below, Device A's WAN port connect with 24V/1A PoE Power Adapter, then A's LAN port supply 12V/1A power for B.

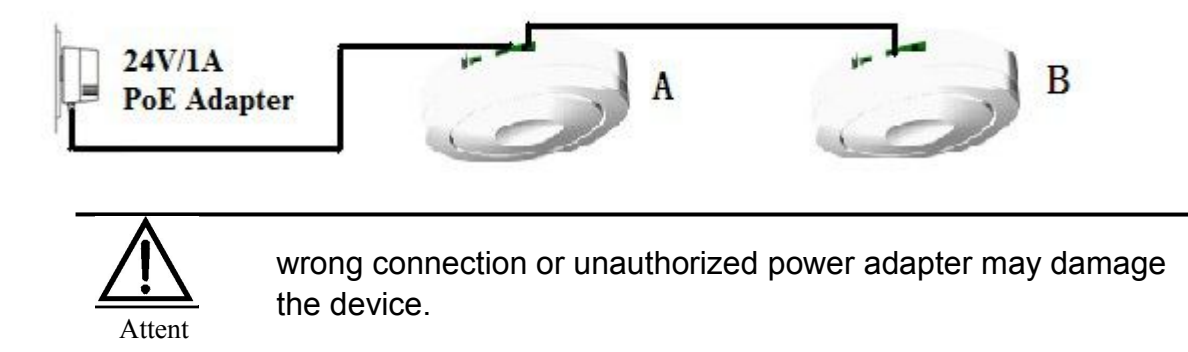

## **Working mode Description**

#### Gateway: WAN/LAN Connection, from Internet to user

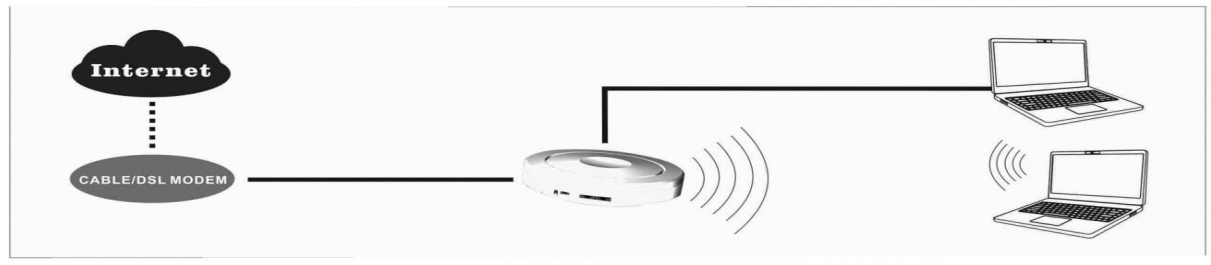

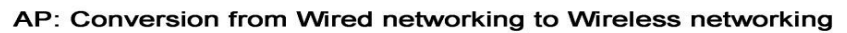

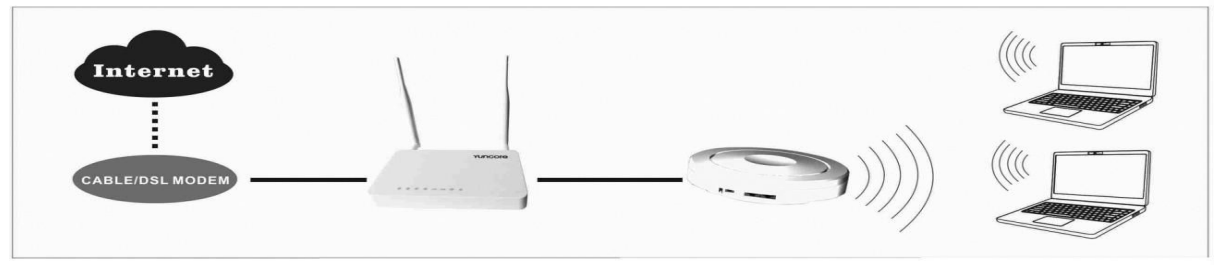

Repeater/WDS: Bridge the Wireless networking via two or more APs, to booster the wi-fi signal and extend Range

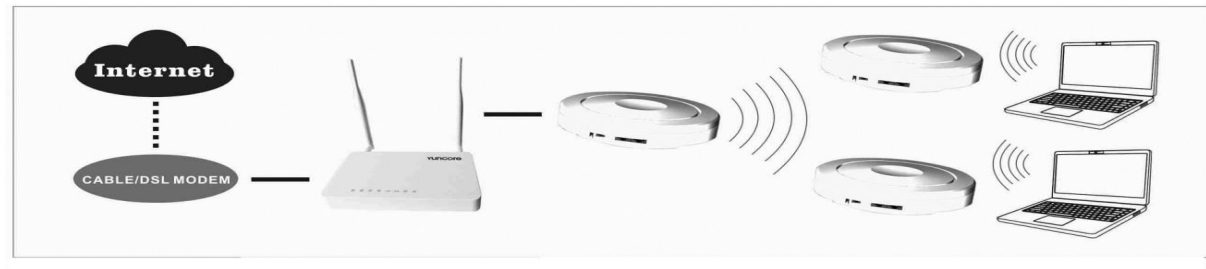

WISP: Wireless Access, Wireless out or LAN out, DHCP Enable

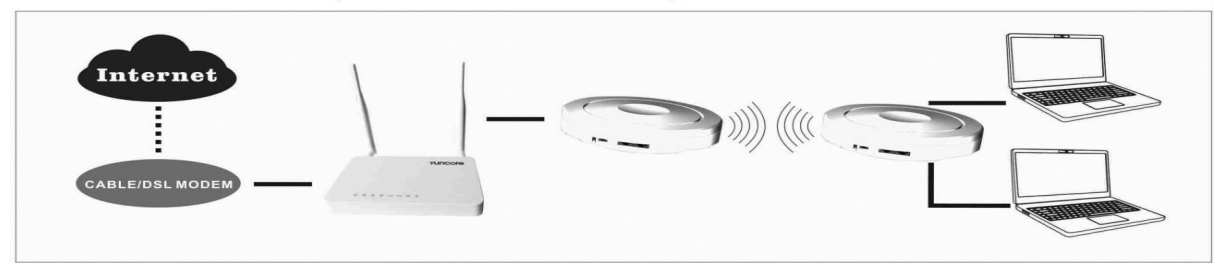

## 2<sup>nd.</sup>login and launch

- 1) connect the ceiling AP with computer by Wired/Wireless
- 2)Get the IP address automatically or manually configure

#### Wire connect

A. manually configure

configure local IP address as 192.168.0.x(X can be selected from 2-254) the same network segment as XD9500, subnet mask 255.255.255.0, As P2 and P3 shows.

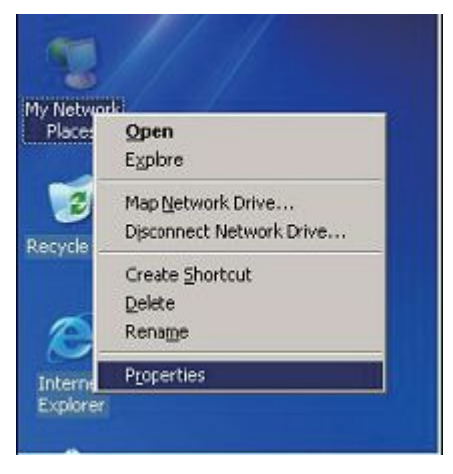

P2 IP configuration of computer network

| Local Area Connection Properties                             | Internet Protocol (TCP/IP) Properties                                                                      |
|--------------------------------------------------------------|----------------------------------------------------------------------------------------------------|
| ieneral Authentication Advanced                              | General                                                                                                    |
| Connect using:                                               | Very service of IP without and and another hit is a section by a month                                     |
| Beatek RTL8139 Family PCI Fast Ethernet NIC                  | this capability. Otherwise, you need to ask your network administrator for<br>the appropriate IP settings. |
| This connection uses the following items:                    | Obtain an IP address automatically                                                                         |
| Client for Microsoft Networks                                | Use the following IP address:                                                                              |
| Brile and Printer Sharing for Microsoft Networks             | IP address: 192.169.0.100                                                                                  |
| Guos Packet Schedulet     Sefunction (TCP/IP)                | Subnet mesk: 255 , 255 , 255 , 0                                                                           |
| Instal. Uninstal Properties                                  | Default gateway:                                                                                           |
| Description                                                  | Obtain DNS server address automatically                                                                    |
| Transmission Control Protocol/Internet Protocol. The default | Use the following DNS server addresses;                                                                    |
| across diverse interconnected networks.                      | Preferred DNS server:                                                                                      |
| Show icon in notification area when connected                | Alternate DNS server:                                                                                      |
|                                                              | Advanced                                                                                                   |
| OK Cancel                                                    |                                                                                                    |
|                                                              | OK Cancel                                                                                                  |

P3 IP configuration of computer network card

#### wireless connection

After basic configuration, if you want use wireless internet, you can configure computer wireless connection as local connection settings mentioned above. Right click "wireless network configuration", chose "check available wireless connection", find the connecting name "XD9500", the default Passwords is "666666"

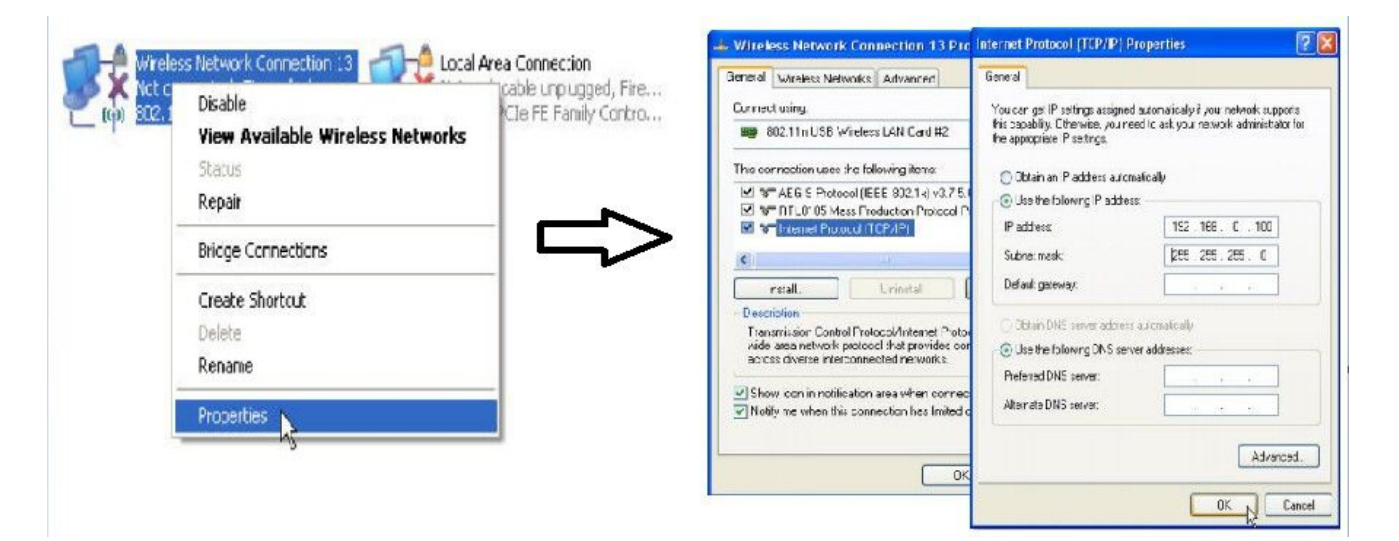

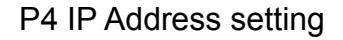

#### LAN or High-Speed Internet

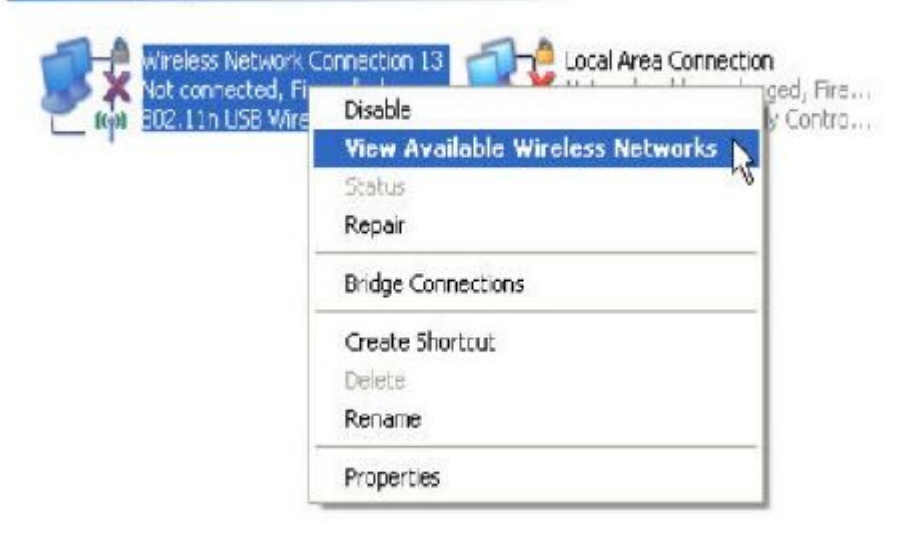

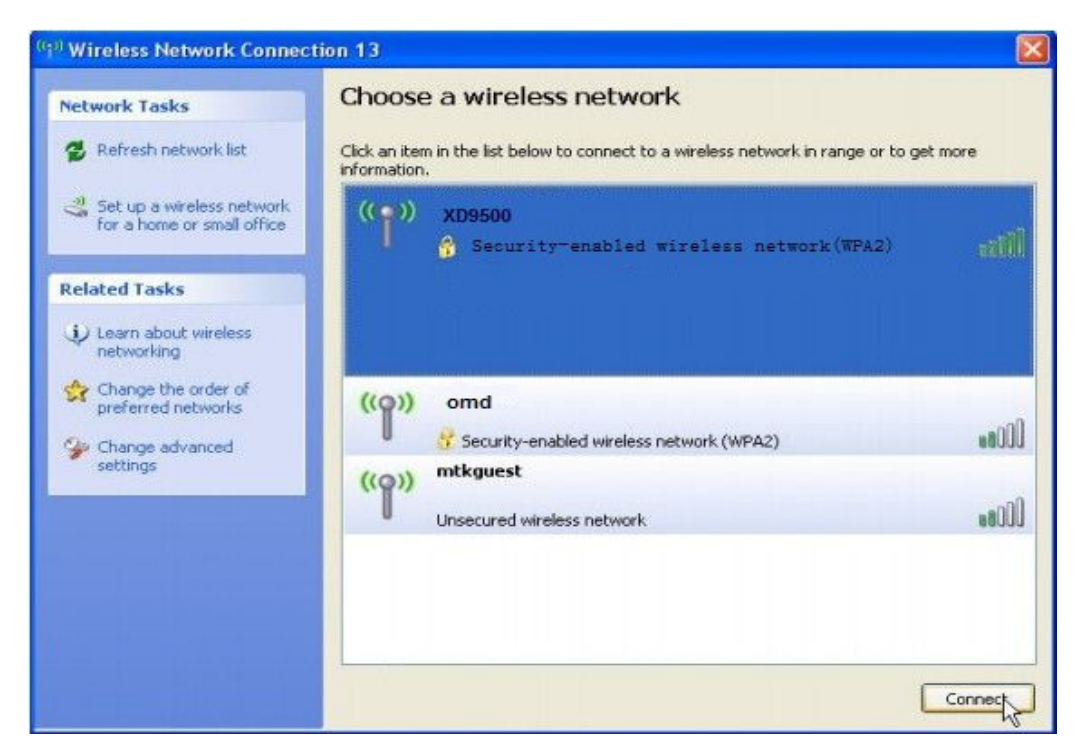

P 5 Wireless Connection

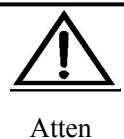

If you computer include 802.11b/g/n functions but cannot find wireless connection, please contact the after-sell departement of your computer supplier when in those situation.

1)Right click "network neighborhood" and chose "attribute", no wireless connection exist.

2)Wireless connection existed, Right click it and chose "attribute", there are "normal" and "advance" in the menu, but no "wireless network configuration" exist.

3)Other computer or wireless device connection is normal.

3) Log in the CPE: Open your web browser, type 192.168.0.1 in the address bar, enter the User name/Passwords: preset as **admin/admin**, then you can found on the label attached to the router, click **OK** 

| Connect to 192.         | 168.0.1                     |
|-------------------------|-----------------------------|
| <b>A</b>                | L B                         |
| User name:<br>Password: | admin 💌                     |
|                         | <u>Remember my password</u> |
|                         | OK Cancel                   |

P6 User name and passwords input

## 3<sup>nd</sup> steps: Operation mode setting

• Enter into the page of WEB software management page, then set the ceiling AP as requirement. The default working mode is Gateway, but we take Repeater for example to show how to select the right working mode. Click Wizard, then select the Operation modem, then next to enter into another page.

| Wiz                        | ard                                       | Status                                                             | Operation Mode                           | Wireless       | Network        | Firewall    | Management | 0       | Help |
|----------------------------|-------------------------------------------|--------------------------------------------------------------------|------------------------------------------|----------------|----------------|-------------|------------|---------|------|
| Wiz                        | ard                                       |                                                                    |                                          |                |                |             |            | English | ~    |
| Wizar                      | d Satu                                    |                                                                    |                                          |                |                |             |            |         |      |
| Welco<br>The W             | ome to<br>/izard                          | Setup Wiz<br>will guide y                                          | zard.<br>/ou the through follov          | ving steps. Be | gin by clickin | ig on Next. |            |         |      |
| 1.<br>2.<br>3.<br>4.<br>5. | Setup<br>Setup<br>Setup<br>Setup<br>Wirel | Operation<br>WAN Interf<br>LAN Interfa<br>Wireless (<br>ess LAN Se | Mode<br>face<br>ace<br>Connect<br>ttting |                |                |             |            |         |      |
|                            |                                           |                                                                    |                                          |                |                |             |            |         | Most |

## P7 Wizard Page

## • Set Working Mode: Select Repeater Mode in P8, click Next

| Wizard      | Status                                                                                                    | Operation Mode | Wireless                                       | Network                                           | Firewall                                    | Management                                                                  |                                   | (                         | ) Help           |   |
|-------------|----------------------------------------------------------------------------------------------------|----------------|------------------------------------------------|---------------------------------------------------|---------------------------------------------|-----------------------------------------------------------------------------|-----------------------------------|---------------------------|------------------|---|
| Wizard      | 4                                                                                                    |                |                                                |                                                   |                                             |                                                                             |                                   | English                   | ~                | - |
| Operation N | lode                                                                                                    |                |                                                |                                                   |                                             |                                                                             |                                   |                           |                  |   |
| ⊖ Gatewa    | ay Mode                                                                                                    | in<br>er<br>be | this mode, the<br>abled and PC<br>setup in WAN | device is sup<br>s in LAN ports<br>I page by usin | posed to con<br>share the sa<br>g PPPOE, DH | nect to internet via AE<br>me IP to ISP through<br>ICP client or static IP. | )SL/Cable Mode<br>WAN port. The c | m. The NA<br>connection   | T is<br>type can |   |
| Repeat      | In this mode, the user can access wireless AP, devices can be connected to other wireless network relations and the wireless, all interfaces are bridged together. Without NAT, firewall and all network relations                                                                                                    |                |                                                |                                                   |                                             |                                                                             |                                   | network<br>related        |                  |   |
| O Wirele    | Wireless ISP In this mode, all ethernet ports are bridged together and the wireless client will connect to ISP a point. The NAT is enabled and PCs in ethernet ports share the same IP to ISP through wireless You must set the wireless to client mode first and connect to the ISP AP in Site-Survey page. The connection type can be setup in WAN page by using PPPOE. DHCP client or static IP. |                |                                                |                                                   |                                             |                                                                             |                                   | P acces<br>ess LAN<br>The | is<br>I.         |   |
| O AP Mo     | ode In this mode, the AP wireless interface and cable interface bridging together. Without NAT, firewal all network related functions.                                                                                                    |                |                                                |                                                   |                                             |                                                                             |                                   | rewall a                  | nd               |   |
|             | O WDS Mode In this mode, the wireless interface can be connected with other wireless AP through WDS, an wireless interface and cable interface. Without NAT, firewall and all network related functions.                                                                                                    |                |                                                |                                                   |                                             |                                                                             |                                   | and the<br>S.             |                  |   |
|             |                                                                                                    |                |                                                |                                                   |                                             |                                                                             | Cancel                            | Back                      | Next             |   |

#### P8 Operation mode select

## • LAN Setting

LAN IP Address Setting: Fill in the IP Address we need, it will show like P9 after configure

DHCP Server: DHCP Server is unable in default under Repeater mode, click Next to continue

| Wizard       | Status        | Operation Mode    | Wireless      | Network       | Firewall  | Management |        | 0       | ) Help |
|--------------|---------------|-------------------|---------------|---------------|-----------|------------|--------|---------|--------|
| Wizard       |               |                   |               |               |           |            |        | English | ~      |
|              |               |                   |               |               |           |            |        |         |        |
| LAN IP Setti | ng            |                   |               |               |           |            |        |         |        |
|              |               | IP Address        | 192 . 168 . 1 | . 1           |           |            |        |         |        |
|              |               | Subnet Mask       | 255 . 255 . 2 | . 0           |           |            |        |         |        |
|              | Prohibit Acce | ss Device from AP | Disable 🕚     | ~             |           |            |        |         |        |
| DHCP Serve   | r Setting     |                   |               |               |           |            |        |         |        |
|              |               | DHCP Server       | O Enable      | Oisable       |           |            |        |         |        |
|              |               | DHCP Client IP    | 192 . 168 . 1 | 1.2-          | 192 . 168 | . 11 . 254 |        |         |        |
|              | E             | OHCP Lease Time   | 36400 F       | Range:(300-86 | 64000)s   |            |        | 1       |        |
|              |               |                   |               |               |           |            | Cancel | Back    | Next   |

### **P9 LAN Setting**

 Connect with Wireless AP: Click Search Wireless AP in page P10, then choose the right wireless AP in P11. Then input the right passwords and click Next to continue in P12

| Wizard     | Status  | Operation Mode   | Wireless    | Network     | Firewall   | Management  |        | Ø       | ) Help |
|------------|---------|------------------|-------------|-------------|------------|-------------|--------|---------|--------|
| Wizard     |         |                  |             |             |            |             |        | English | ~      |
|            |         |                  |             |             |            |             |        |         |        |
| Connection | Setting |                  |             |             |            |             |        |         |        |
|            |         | Status           | Enable      | O Disable   |            | -           | _      |         |        |
|            |         | SSID and Channel |             |             | 11 [2.462  | 2 GHz] 🗸 Sc | an AP  |         |        |
|            |         | Lock AP          |             |             | -          |             |        |         |        |
|            |         | Authentication   | Open System | ~           |            |             |        |         |        |
|            |         | Encryption       | ●None ○ V   | VEP64 () WE | Р128 О ТКІ | IP O AES    |        |         |        |
|            |         |                  |             |             |            |             | Cancel | Back    | Next   |

P10 Scan AP

| Rescan AP         ChinaNet-cjGA         (cc:96:a0:a2:0d:d0 Channel 1 Signal -17 dbm)         Encryption WiFi (WPA2PSK/AES)         XD9500/test         (78:d3:8d:a0:9c:38 Channel 3 Signal -44 dbm)         Encryption WiFi (WPA2PSK/AES)         Encryption WiFi (WPA2PSK/AES)         TEST001         (70:3a:d8:01:02:00 Channel 3 Signal -29 dbm)         Encryption WiFi (WPA2PSK/AES) | Scan | AP                                                                                             | 8         |
|----------------------------------------------------------------------------------------------------|------|------------------------------------------------------------------------------------------------|-----------|
| ChinaNet-cjGA       (cc:96:a0:a2:0d:d0 Channel 1 Signal -17 dbm)       Select AP         Encryption WiFi (WPA2PSK/AES)       Select AP         (78:d3:8d:a0:9c:38 Channel 3 Signal -44 dbm)       Select AP         Encryption WiFi (WPA2PSK/AES)       Select AP         TEST001       (70:3a:d8:01:02:00 Channel 3 Signal -29 dbm)         Encryption WiFi (WPA2PSK/AES)       Select AP | Re   | scan AP                                                                                        |           |
| XD9500/test         (78:d3:8d:a0:9c:38 Channel 3 Signal -44 dbm)         Encryption WiFi (WPA2PSK/AES)         TEST001         (70:3a:d8:01:02:00 Channel 3 Signal -29 dbm)         Encryption WiFi (WPA2PSK/AES)                                                                                                    | atl  | ChinaNet-cjGA<br>(cc:96:a0:a2:0d:d0 Channel 1 Signal -17 dbm)<br>Encryption WiFi (WPA2PSK/AES) | Select AP |
| TEST001<br>(70:3a:d8:01:02:00 Channel 3 Signal -29 dbm)<br>Encryption WiFi (WPA2PSK/AES)                                                                                                    | atl  | XD9500/test<br>(78:d3:8d:a0:9c:38 Channel 3 Signal -44 dbm)<br>Brcryption WiFi (WPA2PSK/AES)   | Select AP |
|                                                                                                    | all  | TEST001<br>(70:3a:d8:01:02:00 Channel 3 Signal -29 dbm)<br>Encryption WiFi (WPA2PSK/AES)       | Select AP |
|                                                                                                    | 37   |                                                                                                |           |

P11 AP List after scan

| Wizard     | Status  | Operation Mode   | Wireless   | Network    | Firewall   | Management     | Ø           | Help |
|------------|---------|------------------|------------|------------|------------|----------------|-------------|------|
| Wizard     |         |                  |            |            |            |                | English     | •    |
| Connection | Setting |                  |            |            |            |                |             |      |
|            |         | Status           | Enable     | O Disable  | e          |                |             |      |
|            |         | SSID and Channel | TEST001    |            | 3 [2.422   | GHz] 🚽 Scan Ał | P           |      |
|            |         | 🔲 Lock AP        | 70 -3a -d8 | -01 -02    | -00        |                |             |      |
|            |         | Authentication   | WPA2PSK    |            |            |                |             |      |
|            |         | Encryption       | 🔾 None 🔍 W | VEP64 🔍 WE | EP128 🔘 TK | (IP 🔍 AES      |             |      |
|            |         | Key              | 12345678   |            |            |                |             |      |
|            |         |                  |            |            |            |                | Cancel Back | Next |

P12 Passwords input

Basic Setting: configure the SSID, Channel, passwords if require, like P13

| Wizard       | Status | Operation Mode | CPE Connect   | Wireless   | Network   | Firewall    | Management |       | 🕐 He    | lp |
|--------------|--------|----------------|---------------|------------|-----------|-------------|------------|-------|---------|----|
| Wizard       |        |                |               |            |           |             |            | Engli | sh      | ×  |
|              |        |                |               |            |           |             |            |       |         |    |
| Basic Settin | g      |                |               |            |           |             |            |       |         |    |
|              |        | Status         | Enable        | _          | O Disable |             |            |       |         |    |
|              |        | SSID           | TEST001       |            | Mode      | B,G,N N     | 1          |       |         |    |
|              |        | Regional       | China,ETSI 🗸  |            | Channel   | 11 [2.462 0 | GHZ) 🗸     |       |         |    |
|              |        | Brodcast SSID  | Enable        |            | O Disable |             |            |       |         |    |
|              |        | WMM            | Enable        |            | O Disable |             |            |       |         |    |
|              |        | Authentication | WPA2PSK       | ~          |           |             |            |       |         |    |
|              |        | Encryption     | O None O WEP6 | 4 O WEP128 |           | ES O TKIP   | AES        |       |         |    |
|              |        | Key [          |               |            |           |             |            | -     |         | _  |
|              |        |                |               |            |           |             | Cancel B   | ack   | Finishe | d  |

### P13 Basic Setting

 Setting Finish: Click Finish after configure all the data, pop up a window and ask whether continue to changing even the ceiling AP will reboot. Choose OK to continue and waiting system reboot.

| Wizard       | Status | Operation Mode | Wireless             | Network      | Firewall       | Management      |          |      | 🕐 н    | lelp |
|--------------|--------|----------------|----------------------|--------------|----------------|-----------------|----------|------|--------|------|
| Wizard       |        |                |                      |              |                |                 |          | Eng  | lish   | ~    |
| Basic Settin | g      | 来自网页的消息        | 1                    |              |                |                 | <u>S</u> |      |        |      |
|              |        | Ch<br>su       | ange Operatio<br>re? | n mode,the d | levice will be | reboot. Are you |          |      |        |      |
|              |        |                |                      |              |                |                 |          |      |        |      |
|              |        |                |                      |              | ОК             | Cance           |          |      |        |      |
|              |        | Authentication | WPA2PSK              | ~            |                |                 |          |      |        |      |
|              |        | Encryption     | O None O W           | EP64 O WEI   |                |                 | AES      |      |        |      |
|              |        | Key            | •••••                |              |                |                 | ]        |      |        |      |
|              |        |                |                      |              |                |                 | Cancel   | Back | Finish | ed   |

P14 Change the working mode

 Checking Status: After reboot, the working mode of Ceiling AP is Repeater. Our PC and other wireless device can access to and get Ethernet from the top end AP or router by our ceiling AP in Repeater Mode. The user should change PC's IP address to one from 192.168.0.2~254, then can access to the ceiling AP and checking the status.

After checking the status successful, we finished the Repeater working mode setting.

For other mode, can be configured and setted similiar like WDS.

## Management

Click Management to enter into the management page as follow P16

| Wizard                                              | Status        | Operati | on Mode | Wirele                                                    | ss N            | etwork | Firewall    | Management  | <u>.</u> | 0       | Help |
|-----------------------------------------------------|---------------|---------|---------|-----------------------------------------------------------|-----------------|--------|-------------|-------------|----------|---------|------|
| System                                              | Route         | DDNS    | QoS     | User                                                      | Logs            | Upgra  | de Firmware | System Time |          | English | ~    |
|                                                     |               |         |         |                                                           |                 |        |             |             |          |         |      |
| Save/Reload Settings                                |               |         |         |                                                           |                 |        |             |             |          |         |      |
| Backup                                              |               |         | Sav     | Save the configuration file to your computer              |                 |        |             |             |          |         |      |
|                                                     | 浏览            |         |         | Light the pound configuration file recourse configuration |                 |        |             |             |          |         |      |
| Restore                                             |               |         |         | Osing the saved configuration the recovery configuration  |                 |        |             |             |          |         |      |
| Reset Default Restore the factory default settings, |               |         |         | gs, please pre                                            | ess this button |        |             |             |          |         |      |
|                                                     | Reboot Reboot |         |         |                                                           |                 |        |             |             |          |         |      |

## P 16 Management Page

- System: export the default data, or load the new configure file to restore the AP's system, or reboot to default setting.
- Manager: set the the manager and passwords for ceiling AP
- Log: Log Enable or disable, or view the system log from here
- Firmware upgrade: Upgrade new firmware to access stable function

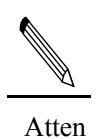

The XD9500 can restore to factory default by press the Reset button last more than 10 seconds. Then XD9500 will restore to factory default setting after WiFi LED flash off and System reboot.

## **Trouble Shooting**

| Symptoms                                             | Treatment                                                                                                    |
|------------------------------------------------------|----------------------------------------------------------------------------------------------------|
| Forget the login user name and passwords             | Restore to factory default                                                                                                    |
| Can't login the ceiling AP<br>through WEB management | <ul> <li>1、 Pls make sure the PC and ceiling AP's IP Address are in same network segment, can be checked through Ping: PC startinput CMD in Run, then ping 192.168.0.1</li> <li>2、 Login after Restore this ceiling AP to factory default</li> <li>3、 Make sure there isn't any equipment take IP address of 192.168.0.1 in ceiling AP's networking</li> <li>4、 Check your computer and network cable to avoid any problem, recommend to use unshielded twisted pair 10/100M Ethernet cable.</li> </ul> |
| Forget the AP's SSID and passwords                   | Restore to factory default                                                                                                    |
| Can't access to AP's IP address                      | <ol> <li>Check the AP's DHCP and make it enable in Gateway<br/>mode and WISP mode</li> <li>Check the connection between ceiling AP and the top<br/>networking in AP and Repeater mode</li> </ol>                                                                                                    |
| No Power indicator                                   | <ol> <li>If DC Power, check the local power supplier</li> <li>If PoE Power, check the PoE adapter and Internet cable</li> </ol>                                                                                                    |

Form 1 Symptoms and Treatment